# Pristup

- Pristup klasteru iz mreže CARNET
  - <sup>o</sup> Linux
  - MS Windows
  - <sup>o</sup> Korištenje grafičkog okruženja
    - Linux
    - MS Windows
- Pristup klasteru izvan mreže CARNET
  - O Izrada ključeva
    - Linux
    - MS Windows
  - <sup>o</sup> Spajanje na posebni pristupni čvor
    - Linux
    - MS Windows
  - O Spajanje na klaster
  - <sup>O</sup> Korištenje grafičkog okruženja
    - Linux
    - MS Windows
  - <sup>o</sup> Kopiranje datoteka s osobnog računala na klaster
    - Linux
    - MS Windows

Nakon uspješne prijave dobiti ćete e-mail s pristupnim podacima za klaster.

Adresa pristupnog čvora klastera je teran.srce.hr, a pristupa se protokolom SSH.

Direktan pristup klasteru moguć je isključivo iz CARNET-ove mreže.

## Pristup klasteru iz mreže CARNET

#### Linux

Ako koristite neki od Linux OS-ova, klasteru možete pristupiti iz komandne linije koristeći naredbu (korisničko ime u primjeru je korisnik):

ssh korisnik@teran.srce.hr

Nakon izvršavanja gornje naredbe, potrebno je upisati dobivenu zaporku.

## **MS Windows**

Ako koristite Windows OS, za pristup klasteru potrebno je instalirati SSH klijent (npr. Putty).

Nakon instalacije i pokretanja, na početnom ekranu programa Putty, u polje Host Name (or IP address) potrebno je upisati

korisnik@teran.srce.hr

te zatim kliknuti na gumb Open. Nakon toga, u otvoreni prozor potrebno je upisati dobivenu zaporku.

| 🕵 PuTTY Configuration                                                                                                    | ? ×                                                                                                    |
|----------------------------------------------------------------------------------------------------|----------------------------------------------------------------------------------------------------|
| Category:                                                                                                    |                                                                                                    |
| <ul> <li>Session         <ul> <li>Logging</li> <li>Terminal</li> <li>Keyboard</li> <li>Bell</li> <li>Features</li> </ul> </li> <li>Window         <ul> <li>Appearance</li> <li>Behaviour</li> <li>Translation</li> <li>Selection</li> <li>Colours</li> </ul> </li> <li>Connection         <ul> <li>Proxy</li> <li>Telnet</li> <li>Rlogin</li> <li>SSH</li> <li>Serial</li> </ul> </li> </ul> | Basic options for your PuTTY session         Specify the destination you want to connect to         Host Name (or IP address)       Port         korisnik@teran.srce.hr       22         Connection type:       Raw         Raw       Telnet       Rlogin         Load, save or delete a stored session       Saved         Saved Sessions       Load         Save       Delete         Close window on exit:       Image: Only on clean exit |
| About Help                                                                                                    | Open Cancel                                                                                                    |

## Korištenje grafičkog okruženja

#### Linux

Spojite se na teran.srce.hr prosljeđujući X11:

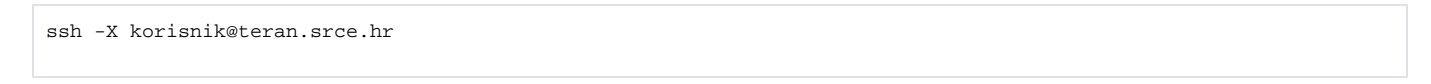

Po spajanju, možemo testirati uspješnost provedene akcija pomoću naredbe

xterm

#### **MS Windows**

Preuzmite i pokrenite aplikaciju Xming.

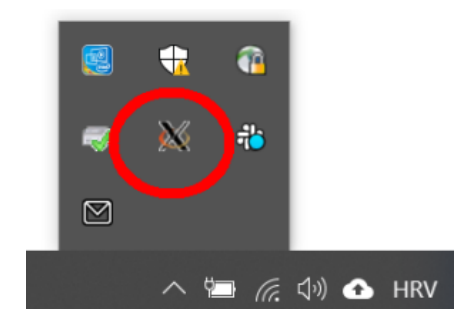

Za grafičko okruženje potrebno je u kategoriji Connection-SSH-X11 odabrati Enable X11 forwarding.

| 🕵 PuTTY Configuratio                                                                                                    | on           |                                                                                                    | ?                | $\times$ |
|----------------------------------------------------------------------------------------------------|--------------|----------------------------------------------------------------------------------------------------|------------------|----------|
| Category:                                                                                                    |              |                                                                                                    |                  |          |
| - Bell<br>- Features<br>Window<br>- Appearance<br>- Behaviour<br>Translation                                                                                                    |              | Options controlling SSH X11 forward<br>X11 forwarding<br><u>Enable X11 forwarding</u><br><u>X display location</u>             | arding           |          |
| <ul> <li>Iranslation</li> <li>Selection</li> <li>Colours</li> <li>Connection</li> <li>Data</li> <li>Proxy</li> <li>Telnet</li> <li>Rlogin</li> <li>SSH</li> <li>Kex</li> <li>Host keys</li> <li>Cipher</li> <li>Auth</li> <li>TTY</li> <li>X11</li> <li>Tunnels</li> <li>Bugs</li> <li>More bugs</li> <li>Serial</li> </ul> |              | Remote X11 authentication protocol <ul> <li>MIT-Magic-Cookie-1</li> <li>XDM-Auth</li> </ul> X authority file for local display | Bro <u>w</u> se. |          |
| About                                                                                                    | <u>H</u> elp | <u>O</u> pen                                                                                                    | <u>C</u> ancel   |          |

## Pristup klasteru izvan mreže CARNET

Preporučeni način pristupanja klasteru izvan mreže CARNET je korištenjem usluge VPN vaše matične ustanove.

Ako to nije moguće, od sada možete pristupati putem posebnog pristupnog čvora kojemu se pristupa protokolom SSH isključivo uz korištenje ključeva dok pristup pomoću lozinke nije moguć.

Ukoliko imate potrebu za pristupanjem klasteru izvan mreže CARNET morate izraditi SSH ključeve i poslati nam zahtjev s **javnim ključem** na isabella@srce. hr. Zahtjev mora biti poslan s email-a koji ste koristili u prijavi.

## Izrada ključeva

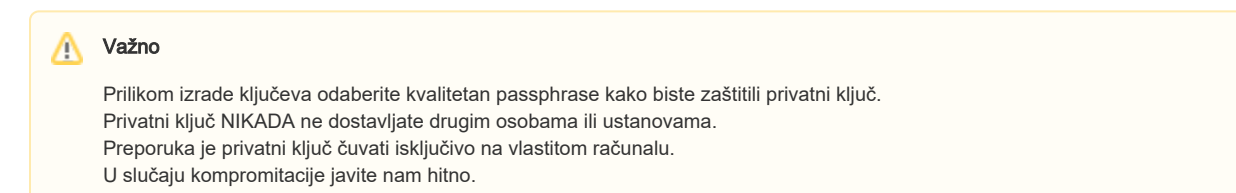

#### Linux

Izradite SSH ključeve iz komandne linije pomoću naredbe:

ssh-keygen

U zahtjevu priložite datoteku ~/.ssh/id\_rsa.pub.

### **MS Windows**

Instalirajte aplikaciju PuTTYgen. Po pokretanju aplikacije pritisnite gumb Generate, upišite Key passphrase te spremite javni i privatni ključ. U zahtjevu pošaljite tekst u polju **Public key for pasting into OpenSSH authorized\_keys file**.

| 💅 PuTTY Key Generato                                                              | or                                                           |                                                                  | ? ×                                                |
|-----------------------------------------------------------------------------------|--------------------------------------------------------------|------------------------------------------------------------------|----------------------------------------------------|
| File Key Conversions                                                              | Help                                                         |                                                                  |                                                    |
| Key                                                                               |                                                              |                                                                  |                                                    |
| Public key for pasting ir                                                         | nto OpenSSH authorize                                        | d_keys file:                                                     |                                                    |
| ssh-rsa<br>AAAAB3NzaC1yc2EA<br>sjh<br>+zE5EJz5jhSJCf/hzNS<br>xnwPlyR9rkpTr1nqtkoł | AAABJQAAAQEAvltzF<br>SKM6R5XAgKndgIC8B<br>16QyxEZ3dddG1yd64g | iSGBGxspQKlpWFWg1i<br>KIsH1up0xcw/X0+yWOl9<br>e4gSCH6Y8QW/3KdaZu | 8w/nrZWzIAmn5B<br>9/QbYO6wIOK5/rH<br>uWRxq7ovT4RXv |
| Key fingerprint:                                                                  | ssh-rsa 2048 16:2b:c9                                        | :fe:25:a9:c5:81:02:0d:23                                         | :e6:a4:ae:e9:44                                    |
| Key comment:                                                                      | rsa-key-20200320                                             |                                                                  |                                                    |
| Key passphrase:                                                                   | •••••                                                        |                                                                  |                                                    |
| Confirm passphrase:                                                               | •••••                                                        |                                                                  |                                                    |
| Actions                                                                           |                                                              |                                                                  |                                                    |
| Generate a public/priva                                                           | ite key pair                                                 |                                                                  | Generate                                           |
| Load an existing private                                                          | e key file                                                   |                                                                  | Load                                               |
| Save the generated ke                                                             | у                                                            | Save public key                                                  | Save private key                                   |
| Parameters                                                                        |                                                              |                                                                  |                                                    |
| Type of key to generate                                                           | e:<br>DSA OECDS                                              | SA 🔿 Ed25519                                                     | SSH-1 (RSA)                                        |
| Number of bits in a gen                                                           | ierated key:                                                 |                                                                  | 2048                                               |

## Spajanje na posebni pristupni čvor

Adresa posebnog poslužitelja za spajanje izvan CARNET mreže je keybella.srce.hr, a pristupa se protokolom SSH.

#### Linux

Preduvjet za spajanje je da je na računalu instaliran privatni ključ koji ste generirali u prethodnom koraku. Spajanje se obavlja korištenjem naredbe (korisničko ime u primjeru je *korisnik*):

ssh korisnik@keybella.srce.hr

Ukoliko dobijete grešku oblika:

keybella.srce.hr: Permission denied (publickey,gssapi-keyex,gssapi-with-mic).

potrebno je eksplicitno navesti lokaciju ssh ključa naredbom:

ssh -i ~/.ssh/id\_rsa korisnik@keybella.srce.hr

### **MS Windows**

Za spajanje se koristi alat Putty uz upisivanje putanje privatnog ključa.

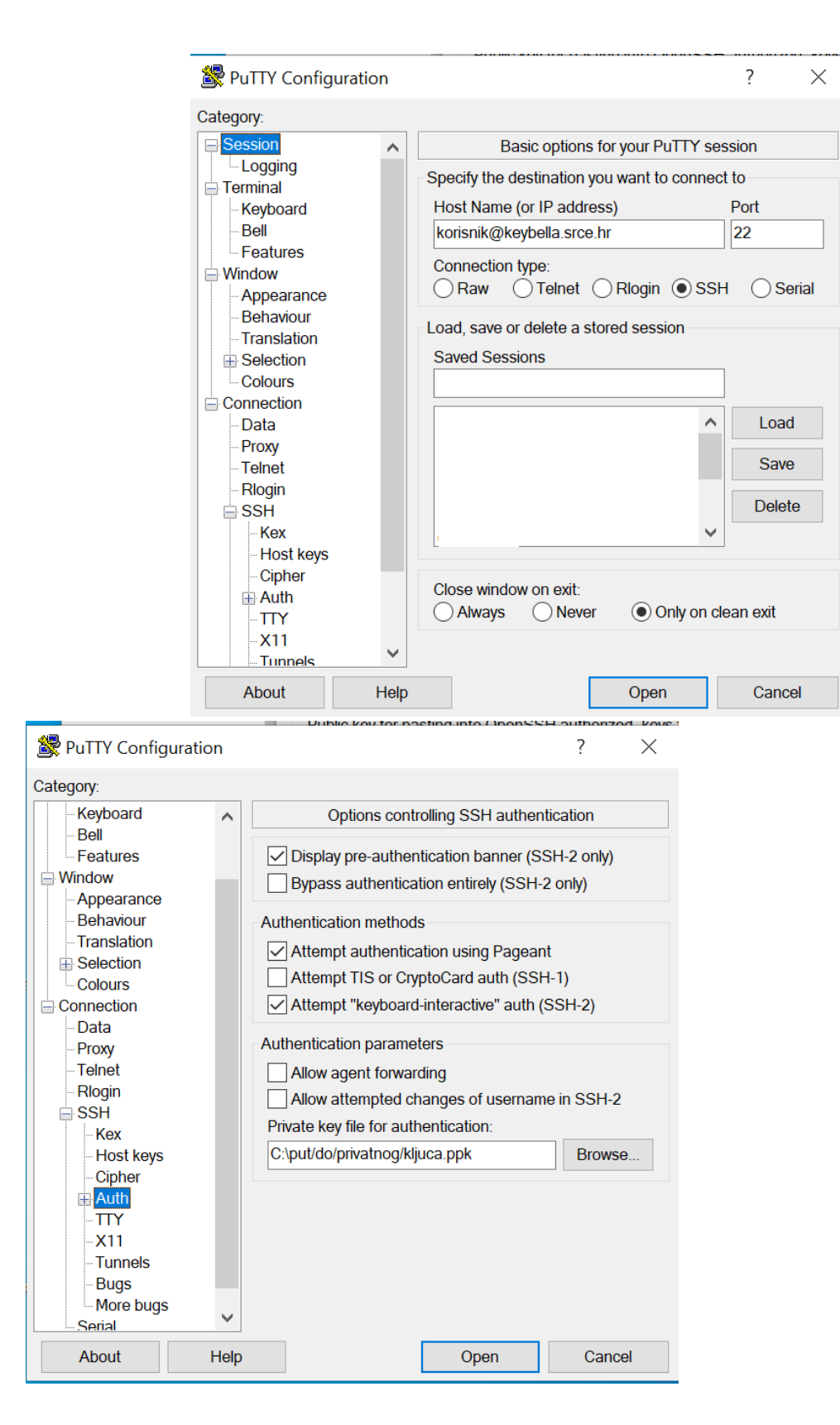

## Spajanje na klaster

Nakon spajanja na posebni pristupni čvor klasteru možete pristupiti koristeći naredbu:

Nakon izvršavanja gornje naredbe, potrebno je upisati zaporku koju koristite za spajanje na teran.srce.hr.

### Korištenje grafičkog okruženja

Za korištenje grafičkog okruženja potrebno je prvo uspostaviti SSH tunel između osobnog računala i posebnog računala **keybella.srce.hr**. Po uspostavi tunela moguća je izravna SSH komunikacija s pristupnim čvorom teran.srce.hr korištenjem lokalne adrese **localhost** i odabranog porta (u primjerima se koristi 2222).

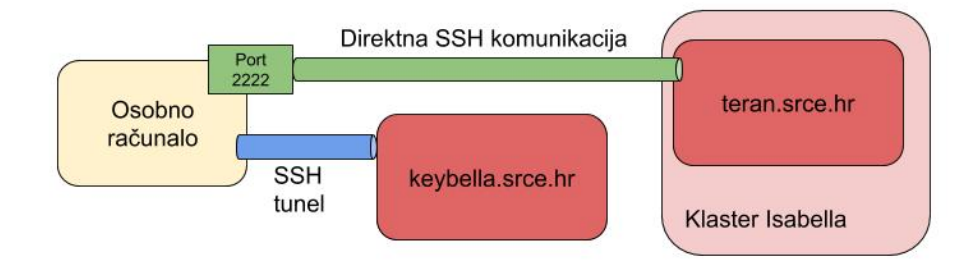

#### Linux

Uspostavite SSH tunel između osobnog računala i posebnog računala keybella.srce.hr:

```
ssh -NL 2222:teran.srce.hr:22 korisnik@keybella.srce.hr
```

Ukoliko ste uspješno uspostavili konekciju u drugom terminalu na osobnom računalu izvesti naredbu:

```
ssh -X -p 2222 korisnik@localhost
```

#### Unesite lozinku za teran.srce.hr.

Po spajanju, možemo testirati uspješnost provedenih akcija pomoću naredbe

xterm

#### **MS Windows**

Uspostavite SSH tunel između osobnog računala i posebnog računala keybella.srce.hr:

Unesite:

- Hostname: keybella.srce.hr
- Port: 22
- Auto-login username: korisnik
- Private key file for authentication: put do privatnog ključa
- Source port: 2222
- Destination: teran.srce.hr:22

| 😹 PuTTY Config                                     | guration |                  |                  |                |                  | ?              | ×               |
|----------------------------------------------------|----------|------------------|------------------|----------------|------------------|----------------|-----------------|
| Category:                                          |          |                  |                  |                |                  |                |                 |
| Session                                            |          |                  | Basic o          | ptions         | s for your PuTTY | session        |                 |
|                                                    |          | Specify          | the destination  | ation          | you want to con  | nect to        |                 |
| Keyboard                                           |          | Host N           | lame (or IP      | addr           | ess)             | Port           |                 |
| Bell                                               |          | keybe            | lla.srce.hr      |                |                  | 22             |                 |
| Features                                           |          | Conne            | ction type:      |                |                  |                |                 |
| Appearance                                         |          | ORa              | <u>w</u> Ole     | elnet          |                  | <u>s</u> sh () | Se <u>r</u> ial |
| Behaviour                                          |          | -Load, s         | ave or dele      | te a s         | tored session    |                |                 |
| <ul> <li>Translation</li> <li>Selection</li> </ul> |          | Saved            | Sessions         |                |                  |                |                 |
| Colours                                            |          | keybe            | lla              |                |                  |                |                 |
|                                                    |          | Defau            | It Settinas      |                |                  |                | bod             |
| Proxy                                              |          |                  |                  |                |                  |                | Jau             |
| Telnet                                             |          |                  |                  |                |                  | Sa             | a <u>v</u> e    |
| Rlogin                                             |          |                  |                  |                |                  | De             | lete            |
| Serial                                             |          |                  |                  |                |                  | ~              |                 |
|                                                    |          |                  |                  |                |                  | ]              |                 |
|                                                    |          | Close            | window on        | e <u>x</u> it: |                  |                |                 |
|                                                    |          |                  | vays 🔘           | Neve           | er 💿 Only o      | n clean exit   | t               |
|                                                    |          |                  |                  |                |                  |                |                 |
|                                                    |          |                  |                  |                | 0                |                |                 |
| About                                              | Help     |                  |                  |                | <u>O</u> pen     | <u>C</u> a     | ncel            |
| 😵 PuTTY Confid                                     | uration  |                  |                  |                |                  | ?              | X               |
| Catagone                                           | ,<br>    |                  |                  |                |                  |                |                 |
|                                                    |          |                  |                  | ata ta         | cond to the cor  | vor            |                 |
| Logging                                            |          | المعنام          | eteile.          |                | Senti to the Ser | vei            |                 |
| Terminal                                           |          | -Login a         | etalls           |                | le e el          |                |                 |
| - Keyboard                                         |          | A <u>u</u> to-le | ogin userna      | ame            | korisnik         |                |                 |
| Features                                           |          | When             | username         | is not         | specified:       |                |                 |
| Window                                             |          | • Pro            | ompt 🔿           | Use            | system usernam   | ne (Adminis    | strator)        |
| Behaviour                                          |          | Termina          | al details —     |                |                  |                |                 |
| Translation                                        |          | <u>T</u> ermir   | nal-type stri    | ng             | xterm            |                |                 |
| Selection                                          |          | Termir           | al speeds        |                | 38400.38         | 400            |                 |
|                                                    |          | 10111            | a <u>o</u> poodo |                |                  |                |                 |
| Data                                               |          | Environ          | ment varia       | bles           |                  |                |                 |
| Proxy                                              |          | <u>V</u> ariab   | le               |                |                  |                | A <u>d</u> d    |
| Rlogin                                             |          | Value            |                  |                |                  |                |                 |
| B SSH                                              |          |                  |                  |                |                  | R              | emove           |
| Serial                                             |          |                  |                  |                |                  |                |                 |
|                                                    |          |                  |                  |                |                  |                |                 |
|                                                    |          |                  |                  |                |                  |                |                 |
|                                                    |          |                  |                  |                |                  |                |                 |
|                                                    |          |                  |                  |                |                  |                |                 |
|                                                    |          |                  |                  |                |                  |                |                 |

| 😹 PuTTY Configurat                                                                                                    | tion         |                                                                                                    | ?                                                                                         | $\times$ |
|----------------------------------------------------------------------------------------------------|--------------|----------------------------------------------------------------------------------------------------|-------------------------------------------------------------------------------------------|----------|
| Category:                                                                                                    |              |                                                                                                    |                                                                                           |          |
| Keyboard                                                                                                    | ^            | Options controlling SSH authentic                                                                                                    | ation                                                                                     |          |
| - Features                                                                                                    |              | Display pre-authentication banner (SSF                                                                                                    | 1-2 only)<br>only)                                                                        |          |
| - Appearance<br>Behaviour                                                                                                    |              | Authentication methods                                                                                                    |                                                                                           |          |
| Translation                                                                                                    |              | Attempt authentication using Pageant                                                                                                    |                                                                                           |          |
| Selection                                                                                                    |              | Attempt TIS or CryptoCard auth (SSH-1                                                                                                    | 1)                                                                                        |          |
|                                                                                                    |              | Attempt "keyboard interactive" auth (SSI                                                                                                    | 기<br>SH-2)                                                                                |          |
| Data                                                                                                    |              |                                                                                                    | 511-27                                                                                    |          |
| Proxy                                                                                                    |              | Authentication parameters                                                                                                    |                                                                                           |          |
| Telnet                                                                                                    |              | Allow agent <u>f</u> orwarding                                                                                                    |                                                                                           |          |
| Riogin                                                                                                    |              | Allow attempted changes of username                                                                                                    | in SSH-2                                                                                  |          |
| Kex                                                                                                    |              | Private <u>k</u> ey file for authentication:                                                                                                    |                                                                                           | _        |
| - Host keys                                                                                                    |              | D:\put\do\kljuca.ppk                                                                                                    | Bro <u>w</u> se                                                                           |          |
| Cipher                                                                                                    |              |                                                                                                    |                                                                                           |          |
|                                                                                                    |              |                                                                                                    |                                                                                           |          |
| -X11                                                                                                    |              |                                                                                                    |                                                                                           |          |
| Tunnels                                                                                                    |              |                                                                                                    |                                                                                           |          |
| -Bugs                                                                                                    |              |                                                                                                    |                                                                                           |          |
| Serial                                                                                                    | $\sim$       |                                                                                                    |                                                                                           |          |
| About                                                                                                    | <u>H</u> elp | <u>O</u> pen                                                                                                    | <u>C</u> ancel                                                                            |          |
|                                                                                                    |              |                                                                                                    |                                                                                           |          |
| PuTTY Configurat                                                                                                    | tion         |                                                                                                    | ?                                                                                         | ×        |
| PuTTY Configurat Category: Keyboard Rot                                                                                                    | tion         | Options controlling SSH port forwa                                                                                                    | ?<br>arding                                                                               | ×        |
| PuTTY Configurat<br>Category:<br>Keyboard<br>Bell<br>Features                                                                                                    | tion         | Options controlling SSH port forwar                                                                                                    | ?<br>arding                                                                               | ×        |
| PuTTY Configurat<br>Category:<br>- Keyboard<br>- Bell<br>- Features<br>Window                                                                                                    | tion         | Options controlling SSH port forwar<br>Port forwarding<br>Local ports accept connections from oth                                                                                                    | ?<br>arding<br>her hosts                                                                  | ×        |
| PuTTY Configurat Category:  Keyboard Bell Features Window Appearance                                                                                                    | tion         | Options controlling SSH port forwar<br>Port forwarding<br>Local por <u>t</u> s accept connections from oth<br>Remote <u>ports</u> do the same (SSH-2 only                                                                                                    | ?<br>arding<br>her hosts<br>/)                                                            | ×        |
| PuTTY Configurat Category: Category: Category | tion         | Options controlling SSH port forwar<br>Port forwarding<br>Local ports accept connections from oth<br>Remote ports do the same (SSH-2 only<br>Forwarded ports:                                                                                                    | ?<br>arding<br>her hosts<br>/)<br>Remove                                                  | ×        |
| PuTTY Configurat Category:  Keyboard Bell Features Window Appearance Behaviour Translation Selection                                                                                                    | tion         | Options controlling SSH port forwar<br>Port forwarding<br>Local ports accept connections from ott<br>Remote ports do the same (SSH-2 only<br>Forwarded ports:                                                                                                    | ?<br>arding<br>her hosts<br>/)<br><u>R</u> emove                                          | ×        |
| <ul> <li>PuTTY Configurat</li> <li>Category:</li> <li>Keyboard</li> <li>Bell</li> <li>Features</li> <li>Window</li> <li>Appearance</li> <li>Behaviour</li> <li>Translation</li> <li>Selection</li> <li>Colours</li> </ul>                                                                                                    | tion         | Options controlling SSH port forwar<br>Port forwarding<br>Local ports accept connections from oth<br>Remote ports do the same (SSH-2 only<br>Forwarded ports:<br>L2222 teran.srce.hr:22                                                                                                    | ?<br>arding<br>her hosts<br>/)<br><u>R</u> emove                                          | ×        |
| PuTTY Configurat<br>Category:<br>- Keyboard<br>- Bell<br>- Features<br>Window<br>- Appearance<br>- Behaviour<br>- Translation<br>Behaviour<br>- Translation<br>Belection<br>- Colours<br>Connection                                                                                                    | tion         | Options controlling SSH port forwar<br>Port forwarding<br>Local ports accept connections from ott<br>Remote ports do the same (SSH-2 only<br>Forwarded ports:<br>L2222 teran.srce.hr:22                                                                                                    | ?<br>arding<br>her hosts<br>/)<br><u>R</u> emove                                          |          |
| PuTTY Configurat<br>Category:<br>Bell<br>Features<br>Window<br>Appearance<br>Behaviour<br>Translation<br>Selection<br>Colours<br>Connection<br>Data<br>Proxy                                                                                                    | tion         | Options controlling SSH port forwar<br>Port forwarding<br>Local ports accept connections from oth<br>Remote ports do the same (SSH-2 only<br>Forwarded ports:<br>L2222 teran.srce.hr:22<br>Add new forwarded port:                                                                                                    | ?<br>arding<br>her hosts<br>/)<br><u>Remove</u>                                           | ×        |
| PuTTY Configurat<br>Category:<br>- Keyboard<br>- Bell<br>- Features<br>Window<br>- Appearance<br>- Behaviour<br>- Translation<br>- Selection<br>- Colours<br>- Connection<br>- Data<br>- Proxy<br>- Telnet                                                                                                    | ion 🔨        | Options controlling SSH port forwar         Port forwarding         Local ports accept connections from ott         Remote ports do the same (SSH-2 only Forwarded ports:         L2222       teran.srce.hr:22         Add new forwarded port:         Source port                                                                                                    | ?<br>arding<br>her hosts<br>/)<br>Remove                                                  |          |
| PuTTY Configurat<br>Category:<br>- Keyboard<br>- Bell<br>- Features<br>Window<br>- Appearance<br>- Behaviour<br>- Translation<br>- Selection<br>- Colours<br>- Connection<br>- Data<br>- Proxy<br>- Telnet<br>- Rlogin<br>- Colu                                                                                                    | tion 🔨       | Options controlling SSH port forwar         Port forwarding         Local ports accept connections from ott         Remote ports do the same (SSH-2 only         Forwarded ports:         L2222         teran.srce.hr:22         Add new forwarded port:         Source port                                                                                                    | ?<br>arding<br>her hosts<br>/)<br><u>R</u> emove                                          |          |
| PuTTY Configurat<br>Category:<br>- Keyboard<br>- Bell<br>- Features<br>Window<br>- Appearance<br>- Behaviour<br>- Translation<br>- Selection<br>- Colours<br>- Connection<br>- Data<br>- Proxy<br>- Telnet<br>- Rlogin<br>- SSH<br>- Kex                                                                                                    | tion 🔨       | Options controlling SSH port forwar         Port forwarding         Local ports accept connections from oth         Remote ports do the same (SSH-2 only         Forwarded ports:         L2222         teran.srce.hr:22         Add new forwarded port:         Source port         Destination                                                                                               | ?<br>arding<br>her hosts<br>/)<br>Remove                                                  |          |
| PuTTY Configurat<br>Category:<br>Bell<br>Features<br>Window<br>Appearance<br>Behaviour<br>Translation<br>Selection<br>Colours<br>Connection<br>Data<br>Proxy<br>Telnet<br>Rlogin<br>SSH<br>Kex<br>Host keys                                                                                                    | tion         | Options controlling SSH port forwarding         Port forwarding         Local ports accept connections from oth         Remote ports do the same (SSH-2 only         Forwarded ports:         L2222         teran srce.hr:22         Add new forwarded port:         Source port         Destination <ul> <li>Local</li> <li>Remote</li> <li>Remote</li> <li>Remote</li> <li>Remote</li> </ul> | ? arding her hosts ) Remove Add                                                           |          |
| PuTTY Configurat<br>Category:<br>Keyboard<br>Bell<br>Features<br>Window<br>Appearance<br>Behaviour<br>Translation<br>Selection<br>Colours<br>Connection<br>Data<br>Proxy<br>Telnet<br>Rlogin<br>SSH<br>Kex<br>Host keys<br>Cipher                                                                                                    | tion •       | Options controlling SSH port forwarding         Port forwarding         Local ports accept connections from oth         Remote ports do the same (SSH-2 only         Forwarded ports:         L2222         teran.srce.hr:22         Add new forwarded port:         Source port         Destination            ● Local       Remote         ● Auto       IPv4                                 | ? arding her hosts ) Remove Add Dynamic Pv6                                               |          |
| PuTTY Configurat<br>Category:<br>Keyboard<br>Bell<br>Features<br>Window<br>Appearance<br>Behaviour<br>Translation<br>Selection<br>Colours<br>Connection<br>Data<br>Proxy<br>Telnet<br>Rlogin<br>SSH<br>Kex<br>Host keys<br>Cipher<br>Auth<br>TTY                                                                                                    | tion •       | Options controlling SSH port forwarding         Port forwarding         Local ports accept connections from ott         Remote ports do the same (SSH-2 only         Forwarded ports:         L2222         teran.srce.hr:22         Add new forwarded port:         Source port         Destination         ● Local       Remote         ● Auto       IPv4                                    | ?<br>arding<br>her hosts<br>()<br><u>Remove</u><br><u>Add</u><br>Dynamic<br>Pv <u>6</u>   |          |
| PuTTY Configurat<br>Category:<br>Category:<br>Keyboard<br>Bell<br>Features<br>Window<br>Appearance<br>Behaviour<br>Translation<br>Selection<br>Colours<br>Connection<br>Data<br>Proxy<br>Telnet<br>Rlogin<br>SSH<br>Kex<br>Host keys<br>Cipher<br>Auth<br>TTY<br>X11                                                                                                    | tion •       | Options controlling SSH port forwarding         □ Local ports accept connections from ott         □ Remote ports do the same (SSH-2 only         Forwarded ports:         □ L2222         teran.srce.hr:22         Add new forwarded port:         Source port         □ Destination         ● Local       Remote         ● Local       IPv4                                                   | ?<br>arding<br>her hosts<br>))<br><u>Remove</u><br>A <u>d</u> d<br>Dynamic<br>Pv <u>6</u> |          |
| PuTTY Configurat<br>Category:<br>- Keyboard<br>- Bell<br>- Features<br>Window<br>- Appearance<br>- Behaviour<br>- Translation<br>- Selection<br>- Colours<br>- Connection<br>- Data<br>- Proxy<br>- Telnet<br>- Rlogin<br>- SSH<br>- Kex<br>- Host keys<br>- Cipher<br>- Auth<br>- TTY<br>- X11<br>- Tunnels                                                                                                    | tion •       | Options controlling SSH port forward         Port forwarding         Local ports accept connections from ott         Remote ports do the same (SSH-2 only         Forwarded ports:         L2222         teran.srce.hr:22         Add new forwarded port:         Source port         Destination <ul> <li>Local</li> <li>Remote</li> <li>Destination</li> <li>Auto</li> <li>IPv4</li> </ul>   | ? arding her hosts ) Remove Add  Dynamic Pv6                                              |          |
| PuTTY Configurat<br>Category:<br>Keyboard<br>Bell<br>Features<br>Window<br>Appearance<br>Behaviour<br>Translation<br>Selection<br>Colours<br>Connection<br>Data<br>Proxy<br>Telnet<br>Rlogin<br>SSH<br>Kex<br>Host keys<br>Cipher<br>Auth<br>TTY<br>X11<br>Tunnels<br>Bugs                                                                                                    | tion •       | Options controlling SSH port forwar         Port forwarding         Local ports accept connections from oth         Remote ports do the same (SSH-2 only         Forwarded ports:         L2222         teran.srce.hr:22         Add new forwarded port:         Source port         Destination <ul> <li>Local</li> <li>Remote</li> <li>IPv4</li> <li>II</li> </ul>                           | ?<br>arding<br>her hosts<br>/)<br>Remove<br>Add<br>Dynamic<br>Pv <u>6</u>                 |          |
| PuTTY Configurat<br>Category:<br>Keyboard<br>Bell<br>Features<br>Window<br>Appearance<br>Behaviour<br>Translation<br>Selection<br>Colours<br>Connection<br>Data<br>Proxy<br>Telnet<br>Rlogin<br>SSH<br>Kex<br>Host keys<br>Cipher<br>Auth<br>TTY<br>X11<br>Tunnels<br>Bugs<br>More bugs                                                                                                    | tion •       | Options controlling SSH port forwarding         Port forwarding         Local ports accept connections from ott         Remote ports do the same (SSH-2 only         Forwarded ports:         L2222         teran.srce.hr:22         Add new forwarded port:         Source port         Destination <ul> <li>Local</li> <li>Remote</li> <li>Remote</li> <li>Interview</li> </ul>              | ?<br>arding<br>her hosts<br>)<br><u>Remove</u><br>Add<br>Dynamic<br>Pv <u>6</u>           |          |
| PuTTY Configurat<br>Category:<br>Keyboard<br>Bell<br>Features<br>Window<br>Appearance<br>Behaviour<br>Translation<br>Selection<br>Colours<br>Connection<br>Data<br>Proxy<br>Telnet<br>Rlogin<br>SSH<br>Kex<br>Host keys<br>Cipher<br>Auth<br>TTY<br>X11<br>Tunnels<br>Bugs<br>More bugs<br>Serial                                                                                                    | tion         | Options controlling SSH port forwar         Port forwarding         Local ports accept connections from ott         Remote ports do the same (SSH-2 only         Forwarded ports:         L2222         teran.srce.hr:22         Add new forwarded port:         Source port         Destination            ● Local       Remote         Auto       IPv4                                       | ? arding her hosts ) Remove Add  Dynamic Pv6                                              |          |

Nakon postavljanja odaberite Open.

Preuzmite i pokrenite aplikaciju Xming.

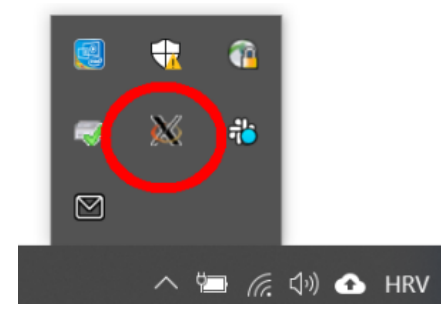

Otvorite još jedan PuTTY prozor (ne zatvarajte prošli prozor). Upišite

- Host Name: 127.0.0.1
- Port: 2222
- Auto-login username: korisnik
- kategoriji Connection→SSH→X11 odaberite Enable X11 forwarding.

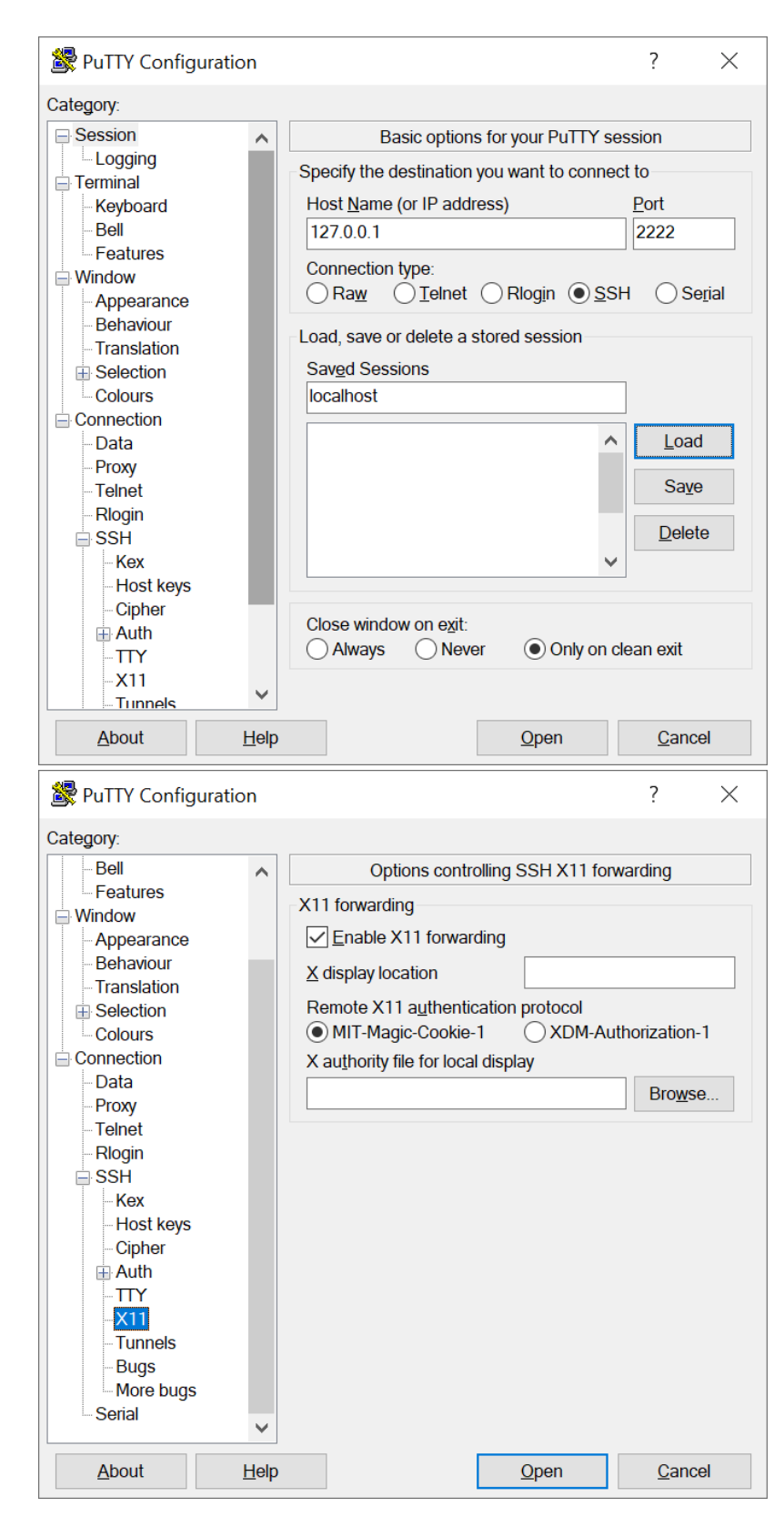

Nakon postavljanja odaberite Open. Unesite korisničko ime i lozinku za teran.srce.hr.

Po spajanju, možemo testirati uspješnost provedenih akcija pomoću naredbe

xterm

## Kopiranje datoteka s osobnog računala na klaster

Za izravno kopiranje datoteka na pristupno računalo teran.srce.hr potrebno je uspostaviti SSH tunel opisan u prethodnom poglavlju.

#### Linux

Uspostavite SSH tunel između osobnog računala i posebnog računala keybella.srce.hr:

```
ssh -NL 2222:teran.srce.hr:22 korisnik@keybella.srce.hr
```

Ukoliko ste uspješno uspostavili konekciju u drugom terminalu na osobnom računalu izvesti naredbu:

```
scp -P 2222 ime_datoteke_koju_kopiramo korisnik@localhost:
```

Unesite lozinku za teran.srce.hr.

#### **MS Windows**

Potrebno je kreirati SSH tunel pomoću aplikacije PuTTY (prethodno poglavlje). Nakon kreiranja tunela, otvorite program WinSCP i unesite:

- Host name: 127.0.0.1
- Port: 2222
- User name: korisnik
- Password: lozinka za teran.srce.hr

| 🌯 Login                          |                                                                                                    | - 🗆 X                                             |
|----------------------------------|----------------------------------------------------------------------------------------------------|---------------------------------------------------|
| Login<br>New Site                | Session<br>File protocol:<br>SFTP V<br>Host name:<br>127.0.0.1<br>User name:<br>korisnik<br>Save V | Port number:<br>2222 •<br>Password:<br>Advanced • |
| <u>I</u> ools ▼ <u>M</u> anage ▼ | 🔁 Login 🔻                                                                                          | Close Help                                        |